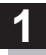

# 画面をタッチし、 🛃 をタッチする。

: 設定メニューが表示されます。

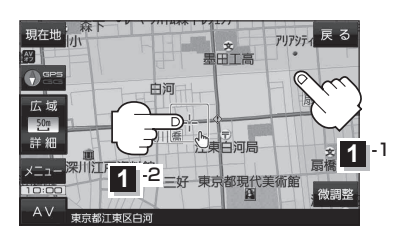

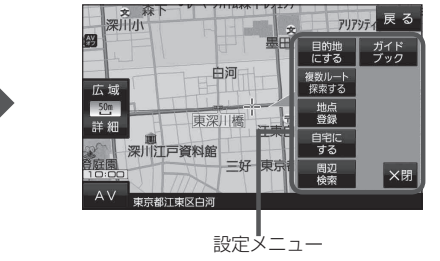

目的地にするボタン
目的地を登録し、ルートを探索します。

□ 「目的地/自宅までのルートを探索する」B-17

出発地にする
ボタン

ルート編集画面で出発地を変更する際に表示されます。 「出発地/経由地/目的地の変更と削除」 E-6

#### • 経由地にする ボタン

ルート案内中や、ルート編集画面で経由地を追加/ 変更する際に表示されます。

[2] [経由地の追加] E-4

【学】「(出発地/経由地/目的地の変更と削除)」E-6 ※ルート案内を停止している場合、このボタンは表示されません。

## 自宅にする ボタン

自宅を登録します。 【学】「自宅を登録する」 B-13 【学】「地図から自宅/地点を登録する」 B-14

# ● 複数ルート探索する ボタン

目的地を登録し、5通りのルートを探索します。

## 地点登録 ボタン

地点を登録します。 「近」「地図から自宅/地点を登録する」 B-14

#### 地点編集 ボタン

#### • 施設の詳細 ボタン

スクロール先に施設の詳細がある場合、住所や電話 番号などの詳細情報が確認できます。

#### テナント情報 ボタン

スクロール先の施設にテナント情報がある場合、施設内のテナント名や階数、電話番号などの詳細情報が確認できます。(市街地図表示時のみ)

#### 周辺検索 ボタン

スクロール先の周辺施設を検索することができます。 【学】「周辺にある施設から探す】」C-8

#### ● ガイドブック ボタン

現在地やスクロール先周辺のガイドブックを表示させ、施設を調べることができます。

#### • ×閉 ボタン

設定メニューを閉じます。